## **Section 20 – Processing Options**

## Import Bank Link File

Importing a bank link file is a further extension of directly debiting your tenants. Once you have directly debited your tenants your bank may email you back the file of those tenants debited or, if you know that the direct debit file processed successfully you may use the Direct Debit file you created to import. By importing a bank link file, REI Master can automatically process your receipts for you for any tenants that have paid by direct credit. You must have this function setup with your bank first. Your bank will email you a Bank Link File of those tenants that have paid by direct credit.

Before you can import a bank link file you must first have two other areas setup:

- The bank link file format in the General Configuration area go to 'Setup' and 'General Configuration' and the 'General' tab (refer to the Setup & General Configuration section of this Manual).
- 2. The Tenant's bank link reference number. Your bank will advise you of this number for each individual tenant. This is then setup in the 'Tenancy Info' tab of each Tenant.

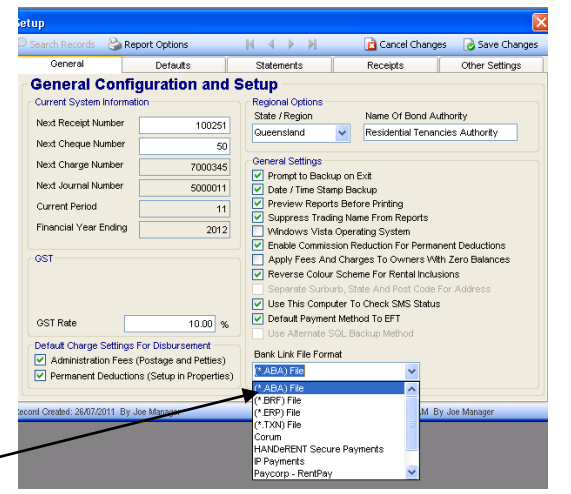

| propore options                                                | opdons                                          |                                      | 14 4                      | r 11                                                  | <b>1</b>                                                                                             | ancer challges                 | Save Chang    |
|----------------------------------------------------------------|-------------------------------------------------|--------------------------------------|---------------------------|-------------------------------------------------------|----------------------------------------------------------------------------------------------------|--------------------------------|---------------|
| eference                                                       | 10GREEN                                         |                                      | 📃 Ina                     | tive                                                  |                                                                                                    |                                |               |
| ast Name(s)                                                    | Smith                                           |                                      |                           |                                                       | Ter                                                                                                  | nant D                         | etails        |
| irst Name(s)                                                   | Joe Bloggs & Mary                               |                                      |                           |                                                       |                                                                                                    |                                |               |
| Contact Details                                                | Tenancy Info.                                   | Other                                | Cornr                     | ercial                                                | Account                                                                                              | Tasks / Notes                  | Checklists    |
| Rental Information                                             | Bond & Deposits                                 | Lease &                              | Vacating                  | Additio                                               | nal Info.                                                                                            | Utilities                      | Special Notes |
| Rent Paid To<br>Rental Period<br>In Advance b<br>Default Metho | y<br>kd<br>bate Rebate Amoun<br>Rent To The Day | 13/05/20<br>vVeekly<br>2 1<br>Direct | 12 V<br>Veek(s)<br>\$0.00 | Applie<br>01/01<br>Next I<br>01/01<br>Receip<br>Check | s From<br>/2007 V<br>kent Review<br>/2007 Mor<br>t Reminder<br>if or outstanding<br>ants To Print On | nday, January 01 2<br>Invoices | 1007          |
| Direct Credit /<br>Reference No                                | B-Pay<br>Inber 123456                           |                                      |                           | Reme                                                  | mber - Rent Mus                                                                                      | receipt<br>t Be 2 Weeks In Ac  | ivance        |

## To Import A Bank Link File:

- Make sure no-one else has REI Master open.
- From the main screen of REI Master click on 'Process'.
- Then click 'Import Bank Link File'.

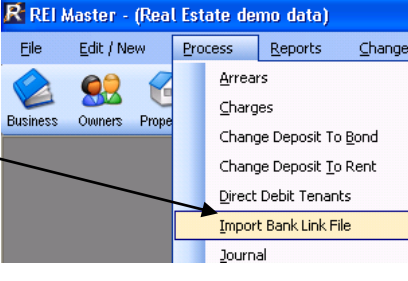

Follow the steps down the right hand side of the 'Import Bank Link File' screen.

- Step 1 Click on 'Browse'.
- Browse to and find the file that you wish to import.
- Click on that file and then click 'Open'.

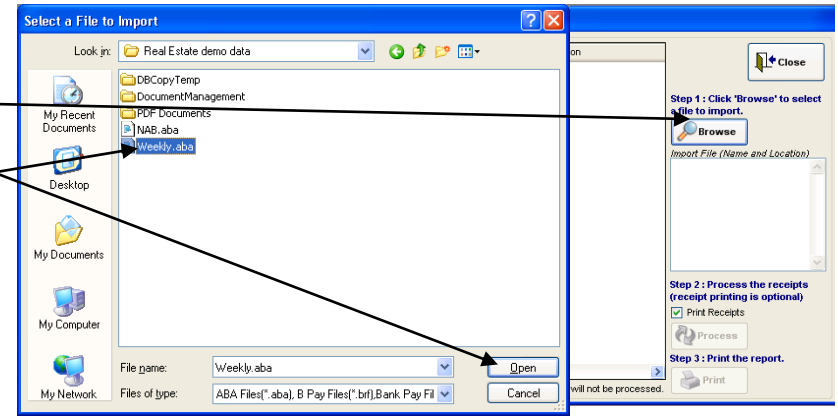

## **Section 20 – Processing Options**

All transactions that are on that file will now appear on screen.

- Step 2 Make sure the box next to 'Print Receipts' is ticked. This will automatically print your receipts. If you do not have this box ticked you will need to manually print your receipts one by one.
- Step 2 Click the 'Process' button.
- If you receive the 'Sole Access Required' message, make sure everyone else is closed out of REI Master and then click 'OK' to the message.

| Tenant      | Deposit Ref. | Description | Amount     | Processed | Reason |                                                                                        |
|-------------|--------------|-------------|------------|-----------|--------|----------------------------------------------------------------------------------------|
| > 10GREEN   | 123456456    | 123456      | \$480.00   |           |        |                                                                                        |
| > 11 ARCHEF | 987654321    | 11          | \$700.00   |           |        |                                                                                        |
| > 13RED     | 32165487     | 13          | \$350.00   |           |        | Step 1 : Click 'Browse' to<br>a file to import.                                        |
|             | 321564987    | 14          | \$475.00   |           |        |                                                                                        |
| > 16DEMO    | 985423125    | 16          | \$500.00   |           |        | Drowse                                                                                 |
| 2SMITH      | 654654654    | 25252525    | \$480.00   |           |        | Import File (Name and Locat                                                            |
| 3BROWN      | 564546435    | 3Brown      | \$320.00   |           |        | Master/Real Estate demo                                                                |
| > 4SUBURB   | 654654       | 4suburb     | \$4,000.00 |           |        | dataW/eekly.aba                                                                        |
| > SCHARLIE  | 55655664     | 5charlie    | \$350.00   |           |        |                                                                                        |
|             |              |             |            |           |        | Step 2 : Process the recei<br>(receipt printing is option<br>Print Receipts<br>Process |
|             |              |             |            |           |        | Step 3 : Print the report.                                                             |

**Printing Complete** 

The receipt printing cycle is complete

OK.

1

- Wait while the bank import processes. (You will see the word 'True' or 'False' appearing under the 'Processed' column for each transaction line and see a 'description' appear under the 'Reason' column).
- When you receive the message that the receipt printing cycle is complete – click 'OK'.

Your receipts for each successful transaction will now have printed.

**Tip:** If you forgot to tick 'Print Receipts' or there was a problem with your printer and receipts were not printed you can re-print a receipt after you have finished the 'Bank Link Import' process. To re-print a receipt go to the main screen of REI Master, click on the drop down list 'Reports' above the Suppliers icon (not the 'Reports' icon) and then down the bottom click on re-print a receipt. Highlight the receipt you wish to re-print and then click 'Print'.

You will be able to see on screen which transactions processed successfully and which did not.

**N.B.** Any transactions that are not a full rental period amount will not process successfully.

**N.B.** Any transactions that did not process will need to be processed manually (i.e. you will need to go to 'Receipts' and process the receipt there).

- Click the 'Print' button to print the summary report.
- Click 'Close' on the Bank Link Import screen.

| Tenant    | Deposit Ref. | Description | Amount     | Processed | Reason                       | N.A.                                                                                                    |
|-----------|--------------|-------------|------------|-----------|------------------------------|----------------------------------------------------------------------------------------------------|
| 10GREEN   | 123456456    | 123456      | \$480.00   | True      | PROCESSED SUCCESSFULL        | TT. CIG                                                                                                    |
| 11ARCHER  | 987654321    | 11          | \$700.00   | True      | PROCESSED SUCCESSFULL        |                                                                                                    |
| 13RED     | 32165487     | 13          | \$350.00   | True      | PROCESSED SUCCESSFULL        | Step 1 : Click 'Browse' to<br>a file to import                                                                                                    |
| 14DEMO    | 321564987    | 14          | \$475.00   | True      | PROCESSED SUCCESSFULL        |                                                                                                    |
| 16DEMO    | 985423125    | 16          | \$500.00   | True      | PROCESSED SUCCESSFULL        | Browse                                                                                                    |
| 2SMITH    | 654654654    | 25252525    | \$480.00   | True      | PROCESSED SUCCESSFULL        | Import File (Name and Local                                                                                                    |
| BROWN     | 564546435    | 3Brown      | \$320.00   | False     | Amount plus rent credit does | Master/Real Estate demo                                                                                                    |
| # 4SUBURB | 654654       | 4suburb     | \$4,000.00 | True      | PROCESSED SUCCESSFULL        | dataWeekly.aba                                                                                                    |
| SCHARLIE  | 55655664     | Scharlie    | \$350.00   | True      | PROCESSED SUCCESSFULL        |                                                                                                    |
|           |              |             |            |           |                              | Step 2 : Process the receiver the receiver t |
| 1         |              |             |            | 1         |                              | Step 3 : Print the report.                                                                                                    |
|           |              | Ш           |            |           |                              | Print                                                                                                    |

| File: C:\Pro | ile: C:\Program Files\REI Master\Real Estate demo data\\Weeky.aba |            |           |                                                           |  |  |  |  |
|--------------|-------------------------------------------------------------------|------------|-----------|-----------------------------------------------------------|--|--|--|--|
| Tenant Ref   | Deposit Ref                                                       | Amount     | Processed | Reason                                                    |  |  |  |  |
| 10GREEN      | 123456456                                                         | \$480.00   | True      | PROCESSED SUCCESSFULLY                                    |  |  |  |  |
| 11ARCHER     | 987654321                                                         | \$700.00   | True      | PROCESSED SUCCESSFULLY                                    |  |  |  |  |
| 13RED        | 32165487                                                          | \$350.00   | True      | PROCESSED SUCCESSFULLY                                    |  |  |  |  |
| 14DEMO       | 321564987                                                         | \$475.00   | True      | PROCESSED SUCCESSFULLY                                    |  |  |  |  |
| 16DEMO       | 985423125                                                         | \$500.00   | True      | PROCESSED SUCCESSFULLY                                    |  |  |  |  |
| 2SMITH       | 654654654                                                         | \$480.00   | True      | PROCESSED SUCCESSFULLY                                    |  |  |  |  |
| 3BROWN       | 564546435                                                         | \$320.00   | False     | Amount plus rent credit does not equal an exact rental pe |  |  |  |  |
| 4SUBURB      | 654654                                                            | \$4,000.00 | True      | PROCESSED SUCCESSFULLY                                    |  |  |  |  |
| 5CHARLIE     | 55655664                                                          | \$350.00   | True      | PROCESSED SUCCESSFULLY                                    |  |  |  |  |